## Request special rights through MitID Erhverv for reporting to Statistics Denmark

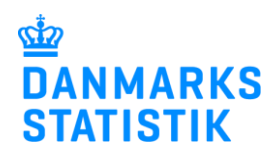

Reporting to certain statistics requires special rights. This applies, for instance, to the Earnings and Absence statistics as well as a number of social statistics.

Read below about how to request rights from the MitID rights administrator(s) in your organization.

| <ol> <li>Log in to <u>www.virk.dk</u> with<br/>MitID Erhverv.</li> <li>Click on <b>Menu</b>.<br/>(This page is in Danish only)</li> </ol> | ✓ Q<br>Søg                                                                                                    |
|----------------------------------------------------------------------------------------------------|----------------------------------------------------------------------------------------------------|
| 3. Click on <b>Brugeradministration</b> .                                                                                                 | Menu<br>+ Emner på Virk<br>Hjælp til Virk<br>Mit Virk<br>Digital Post<br>Brugeradministration                                                                                                    |
| 4. Click on <b>Få eller tildel</b><br>rettigheder i MitID Erhverv.                                                                        | MitID Erhverv I MitID Erhverv kan du administrere brugere og give adgang til selvbetjening. Erhverv Få eller tildel rettigheder i MitID Erhverv Hjælp til MitID Erhverv G Godkend opdaterede rettigheder |

| 5. Once you are logged in, click<br>on to expand the <b>Rights</b><br>folder.                                                                                                    | My profile                                                                                                    |            |
|----------------------------------------------------------------------------------------------------|----------------------------------------------------------------------------------------------------|------------|
|                                                                                                    | Master data                                                                                                    | ^          |
|                                                                                                    | Full name Email CPR number registered                                                                                                    |            |
|                                                                                                    | Use of my private NemID/MitID                                                                                                    | ~          |
|                                                                                                    | Authenticators                                                                                                    | ~          |
|                                                                                                    | Rights                                                                                                    | $\bigcirc$ |
|                                                                                                    | History                                                                                                    | ~          |
|                                                                                                    |                                                                                                    |            |
| <ul> <li>6. You should now see a list of the rights you have already been assigned (if any).</li> <li>Click on <b>Request rights</b> to access a list of all the rights for which you may apply.</li> </ul> | Rights                                                                                                    | ^          |
|                                                                                                    | You need special rights to report to e.g. SKAT, ATP or NemRefusion.<br>You can request these rights if you need them.<br>> <u>Read more about rights</u> |            |
|                                                                                                    | Name C Restriction C Period C                                                                                                    |            |
|                                                                                                    | > Ret til at administrere data for Genbrugshjælpemidler None Always                                                                                      |            |
|                                                                                                    | <ul> <li>Ret til at administrere data for Handicap og udsatte None Always<br/>(voksne)</li> </ul>                                                        |            |
|                                                                                                    | <ul> <li>Ret til at administrere data for Handicappede og udsatte None Always<br/>voksne</li> </ul>                                                      |            |
|                                                                                                    | <ul> <li>Ret til at administrere data for Handicapydelser til børn P number: 1003388564 Always<br/>og unge</li> </ul>                                    |            |
|                                                                                                    | > Ret til at administrere data for Individhenførbare udgifter None Always                                                                                |            |
|                                                                                                    | > Ret til at administrere data for udsatte børn og unge None Always                                                                                      |            |
|                                                                                                    | > Ret til at indberette fravær til statistik None Always                                                                                                 |            |
|                                                                                                    | > Ret til at indberette løn til statistik None Always                                                                                                    |            |
|                                                                                                    | Request rights                                                                                                    |            |

| 8. Click on 💙 to expand the folder <b>Data og statistik</b> .                                                                                                    | Request rights<br>Get More Rights<br>Solve tasks<br>Become a user administrator<br>Get More Rights                                                                                                    |
|----------------------------------------------------------------------------------------------------|----------------------------------------------------------------------------------------------------|
|                                                                                                    | Rights View: List View: Category III View: Category                                                                                                    |
|                                                                                                    | Adresserenister Her finder du rettinbeder til Fierfortegnelsen og Dansk Adresserenister                                                                                                    |
|                                                                                                    | Arbeidsulvkke og tilsvn     Her finder du rettigheder til EASY. OnlineAt m.m.                                                                                                    |
|                                                                                                    | Byggeri og anlæg         Her finder du blandt andet rettigheder til Ejendomsregistreringsportalen og BBR                                                                                                    |
|                                                                                                    | Data og statistik     Her finder du retligheder til at administrere energidata og data for udsatte grupper -                                                                                                    |
|                                                                                                    | Samt indberette ion- og fraværsstatistik                                                                                                    |
|                                                                                                    | Her kan du inde reugineder, der verbier der reusige område, ner under V                                                                                                    |
|                                                                                                    | Foreigners Information Foreigners Information System      System                                                                                                    |
|                                                                                                    | KOMBIT Her finder du rettigheder til Beskedfordeleren, Støttesystemerne og FLIS 🗸                                                                                                    |
| 9. Check off the relevant<br>(right(s) that you want to<br>request.                                                                                                    | voksne         Ret til at administrere data for<br>Handicapydelser til børn og<br>unge       Ret til at administrere data for Handicapydelser til børn og unge i IDEP.web         Ret til at administrere data for<br>Individhenførbare udgifter       Ret til at administrere data for Individhenførbare udgifter i IDEP.web         Ret til at administrere data for<br>Individhenførbare udgifter       Ret til at administrere data for udsatte børn og unge         Ret til at indberette fravær til<br>statistik       Ret til at indberette fravær soplysninger til Danmarks Statistik         Ret til at indberette løn til<br>statistik       Ret til at indberette lønoplysninger til Danmarks Statistik |
| 10. Click on Send Request in the lower right corner.                                                                                                    | Comment          You can request access rights.         You can request access rights.         You can request access rights.                                                                                                    |
| <ul> <li>11. Your MitID rights<br/>administrator will receive a<br/>message that there is a request.</li> <li>NB: your MitID rights<br/>administrator MUST approve<br/>the request before the rights<br/>become active.</li> <li>12. Tryk på Luk.</li> </ul> | Request rights<br>Get More Rights<br>① Your request for rights is posted and will be handled by an administrator for the users in your organization.                                                                                                    |